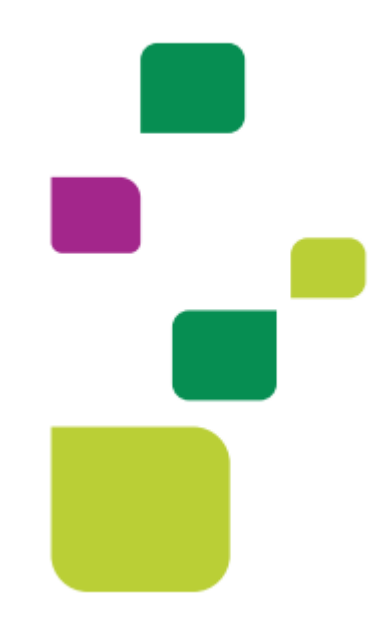

# Amplimed

# Solicitação de exames pelo prontuario

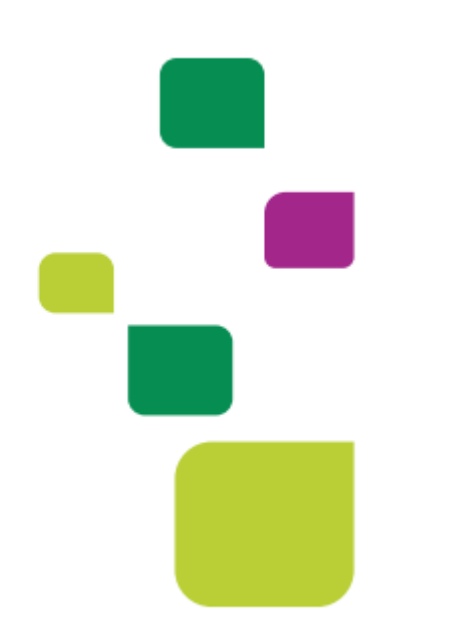

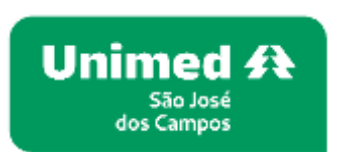

Manual atualizado em 12/02/2024

Para solicitar autorização de exames do paciente dentro do prontuário

1. Clicar em atender o paciente, para abrir o prontuário.

| S Acuidar PACIENTE TEMPORALIDADE 0 09:00 as 09:30 Boletim medico Incidente UNZMED SAD DOS |        |
|-------------------------------------------------------------------------------------------|--------|
|                                                                                           | 9E DOB |
|                                                                                           |        |
|                                                                                           |        |
|                                                                                           |        |

 Na aba exames vai solicitar pelo código TUSS ou pela nomenclatura do exame, colocar a indicação clinica da solicitação (cabe até 500 caracteres),depois gerar a solicitação.

|                                   |                           |                                   | 🖲 Gerar solid    | itação 🔺 |
|-----------------------------------|---------------------------|-----------------------------------|------------------|----------|
| Q Procure por co                  | ódigo, termo ou favorit   | .0S                               |                  | ×        |
| 40101010 - ECG C0                 | ONVENCIONAL DE ATE        | 12 DERIVACOES                     |                  | Û        |
| Quantidade 1<br>** Solicitar em g | I Exe<br>uia separada. ** | cução local?                      |                  |          |
| 41001095 - TC - Al<br>Quantidade  | BDOME TOTAL (ABDOM        | E SUPERIOR, PELVE<br>cução local? | E RETROPERITONIC | 0)       |
|                                   |                           |                                   |                  |          |
|                                   |                           |                                   |                  |          |
|                                   |                           |                                   |                  |          |
|                                   |                           |                                   |                  |          |

OBS:Pode pedir quantos exames precisar que as guias juntam caso seja do mesmo grupo de exames.

Botão "Execução no local" é quando o exame solicitado for feito no consultorio pelo próprio médico que esta solicitando.

3. Escolher o tipo de solicitação "convênio"

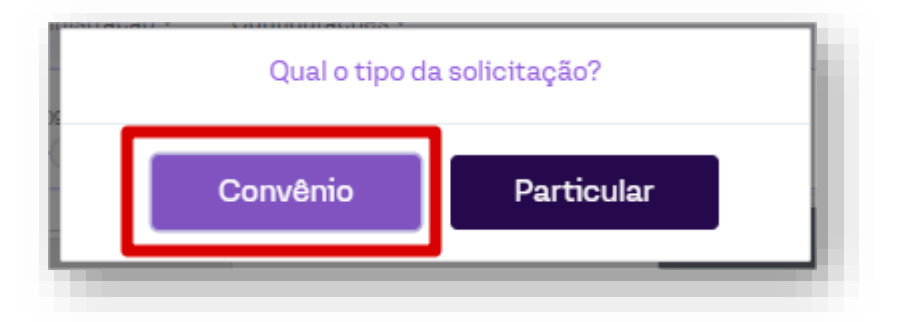

## 4. Depois clicar em autorizar.

|                               |                                 | Exames      | Guias geradas  | Pedidos gerados  | Favoritos                                                                                                    |
|-------------------------------|---------------------------------|-------------|----------------|------------------|----------------------------------------------------------------------------------------------------|
|                               |                                 |             | ✓ Auto         | rizar CAtualizar | €Imprimin                                                                                                    |
| Guia: 2024100<br>UNIMED SAO 3 | 03203   Senha:<br>IOSE DOS CAMP | OS ( 00040  | 0000004]       |                  | <ul> <li>Image: Image: Ima</li></ul> |
| 40101010 - ECO                | 6 CONVENCION                    | AL DE ATE 1 | 2 DERIVACOES   |                  |                                                                                                    |
|                               |                                 |             |                |                  | Não solicitado                                                                                                    |
| Guia: 2024100                 | 03204   Senha:                  | 000000      | 0000043        |                  |                                                                                                    |
| UNLINED SAUC                  | JUSE DUS CAMP                   | 05(00040    |                |                  |                                                                                                    |
| 21 1 F 3 F 3 3 F 3 F 3 M      | - ABDOME TOTA                   | AL (ABDOME  | SUPERIOR, PELV | E E RETROPER     | Não solicitado                                                                                                    |

Após o pedido gerado e autorizado clicar na impressora para imprimir ou enviar ao paciente( pacientes carteiras 0004 não precisa imprimir,pacientes carteiras intercâmbio precisa imprimir o pedido)

|                        | Exames            | Guias geradas    | Pedidos gerados  | Favoritos  |
|------------------------|-------------------|------------------|------------------|------------|
|                        |                   | ✓ Auto           | rizar CAtualizar |            |
| Guia: 202410003203     | Senha: 2024001218 | 370              |                  |            |
| UNIMED SAO JOSE D      | OS CAMPOS [ 0004  | 00000004)        |                  |            |
| 40101010 - ECG CON\    | /ENCIONAL DE ATE  | 12 DERIVACOES    | 2                | ¢          |
| Justificativa/Anexo sa | ilvos - Editar 🖋  |                  |                  | Autorizado |
|                        |                   |                  |                  | -          |
| Guia: 202410003204     | Senha: 2024001218 | 371              |                  | e e        |
| UNIMED SAO JOSE D      | OS CAMPOS (0004   | 00000004)        |                  |            |
| ADDIDGE TO ADDA        | TOTAL FARDON      | AF SUDEDTOD DELV | F F PETROPER     | •          |

5. Caso tenha que imprimir é só clicar no botão, ou assinar guia digitalmente e enviar ao paciente.

|   | Assinatura dig             | jital de guias             |
|---|----------------------------|----------------------------|
| C | Deseja utilizar assinatura | digital no documento?      |
|   | Tennimir quia              | Assister quie digitalmante |

• Impressão:

| Conception of the conception of the conception o  | Imprimir        |               |
|----------------------------------------------------------------------------------------------------|-----------------|---------------|
| Di parametangan perangan per<br>perangan perangan perangan perangan perangan perangan perangan perangan perangan perangan perangan perangan perangan perangan perangan perangan perangan perangan perangan perangan perangan perangan perangan perangan perangan perangan | Destino         | Salvar como F |
| Actions Action Action A  | Páginas         | Tudo          |
| A DESCRIPTION PARTY CONTRACTOR CONTRACTOR CONTRACT                                                                                                    | Layout          | Retrato       |
| Search and and a search of the search of the  | Mais definições |               |

• Autenticar e enviar, preencher com os dados do certificado digital.

| birdID                                           | Soluti - BirdID                                                 |
|--------------------------------------------------|-----------------------------------------------------------------|
| Informe seu CPF ou CNF<br>autenticação no seu di | 70 depois abra o aplicativo de<br>spositivo para visualizar seu |
| figo de verificação e autori                     | zar o uso do seu certificado digi                               |
|                                                  |                                                                 |
| Usuário (CPF/CNPJ)                               | 2FA- Verificação Otp                                            |
| Usuário (CPF/CNPJ)<br>CPF/CNPJ                   | 2FA- Verificação Otp<br>Código verificação                      |
| Usuário (CPF/CNPJ)<br>CPF/CNPJ                   | 2FA- Verificação Otp<br>Código verificação                      |

• Enviar por SMS e E-mail do paciente.

| Inf<br>Err  | orme o telefone e/ou o<br>1 seguida <b>CLIQUE</b> na or | e-mail do paciente para compartilhar.<br>oção de compartilhamento desejada. |
|-------------|---------------------------------------------------------|-----------------------------------------------------------------------------|
| Celular (co | m DDI e DDD)                                            | E-Mail                                                                      |
| +55 •       | (12) 9999-9999                                          | Informe o E-mail                                                            |
| Link docur  | nento assinado                                          |                                                                             |
|             | https://2betasho                                        | rtlink.amplimed.com.br/WWq                                                  |

6. Caso precise cancelar o exame gerado.

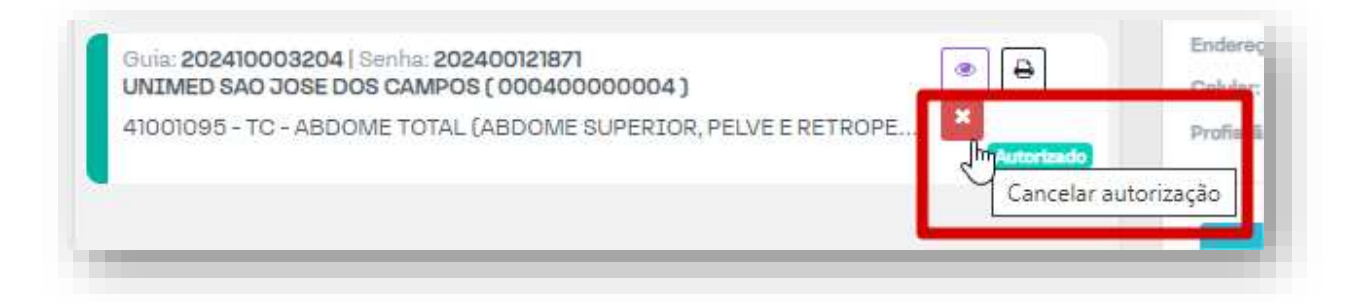

E clicar em "Sim,solicitar".

| Você tem certeza que deseja<br>cancelamento da autoriz | solicitar o<br>ação ? |
|--------------------------------------------------------|-----------------------|
| X Cancelar                                             | Sim, solicitar 🗸      |
|                                                        |                       |

7. Ao solicitar os exames caso não autorize de imediato vai ficar com os status:

**Em analise:** imprimir ou enviar a guia CTE para o paciente e ele vai acompanhar de 5 a 10 dias para autorizar.

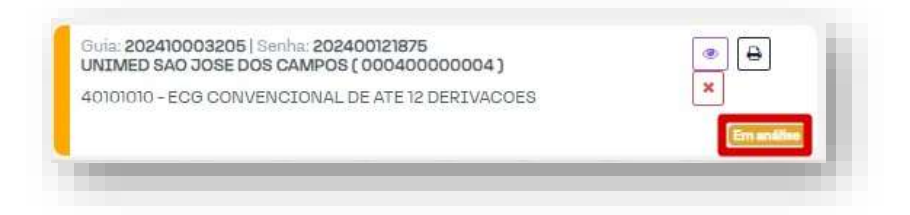

## CTE - Comprovante de Transação Eletrônica

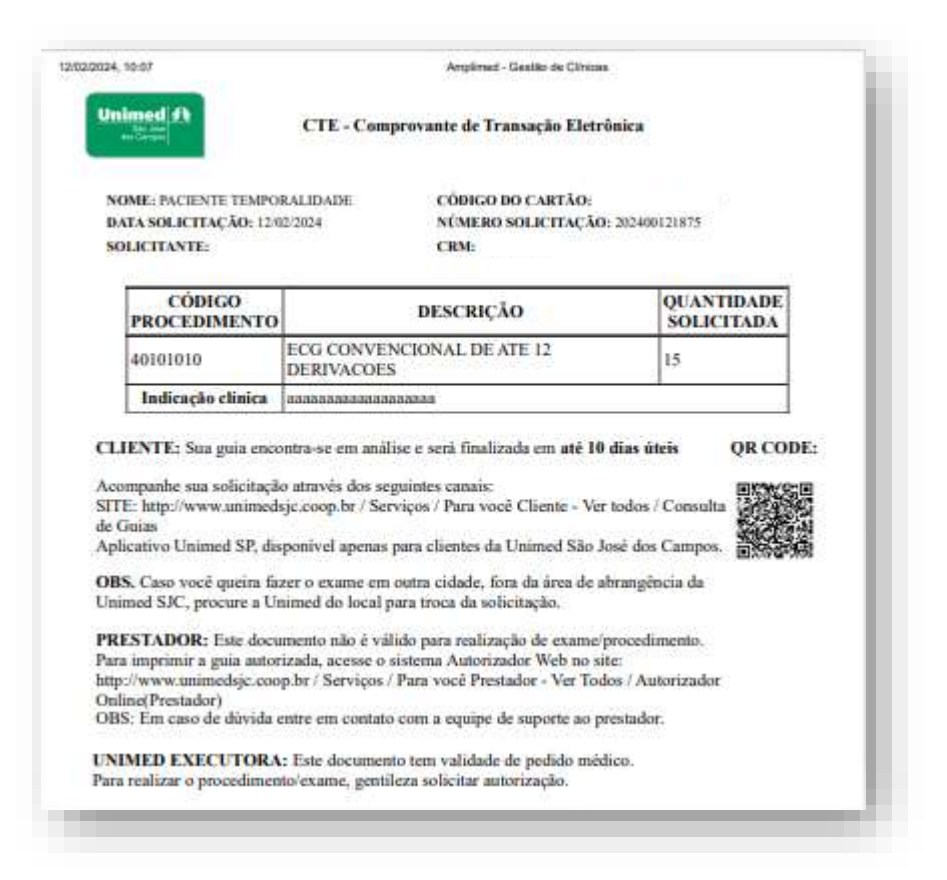

#### Negada: Entrar em contato para verificar.

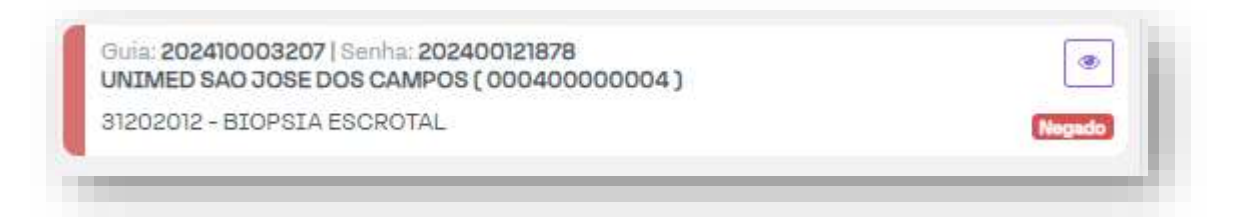

#### SUPORTE A FERRAMENTA

Dúvidas sobre a utilização do sistema: Suporte ao Prestador (TI)

Tel. 0800 707 1019 (opção 2) ou (12) 2139-4172.

Whats: (12) 99679-2354

E-mail: <a href="mailto:suporte.prestador@unimedsjc.coop.br">suporte.prestador@unimedsjc.coop.br</a>

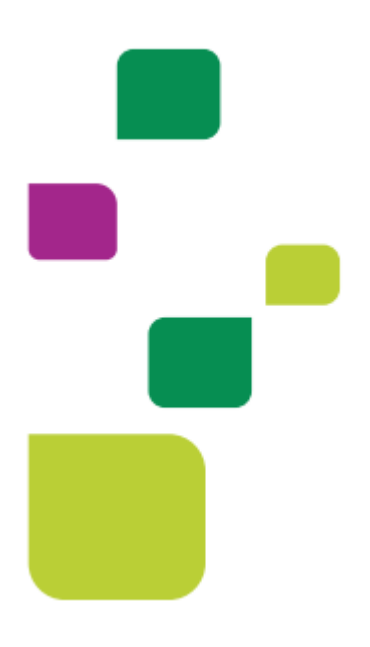

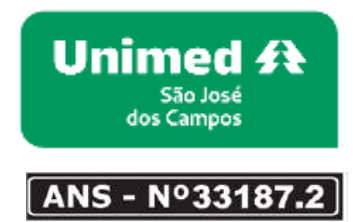

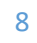